# Filtering Mass Emails

## **Create Filters**

## Step 1:

Select one of the mass emails, such as [All Faculty/Staff], by checking the box to the left of it

| Western Oregon<br>UNIVERSITY<br>powered by Google                |                            |                      |                     |                                     | <b>→</b> Q                  |
|------------------------------------------------------------------|----------------------------|----------------------|---------------------|-------------------------------------|-----------------------------|
| Mail <del>-</del>                                                |                            | 0 <b>0</b> 1         | i 🕨                 | 🏠 🔹 More 🔹                          |                             |
| COMPOSE                                                          | <ul> <li>Unread</li> </ul> |                      |                     |                                     |                             |
| Inbox (20)                                                       | <b>I me</b> , Bill (3)     | »                    | Staff Committee Doc | <b>ument</b> - Hi Bill, I was looki | ng for the committee docume |
| Step 2:<br>Click on the "№                                       | lore" button and t         | hen select "Filter r | nessages like the   | ese"                                |                             |
|                                                                  | <b>d</b>                   | î I                  | • •                 | More <b>▼</b>                       |                             |
| - Unread                                                         |                            |                      |                     | Mark as re                          | ad                          |
| me. Bill (3) » Staff Committee Document - Hi Bill, I was looking |                            |                      | Mark as im          | portant                             |                             |
|                                                                  |                            |                      |                     | Add to Tas                          |                             |
|                                                                  |                            | . SCCM Serve         |                     |                                     | ks                          |
| 🔲 ☆ me, Joe, I                                                   | Bradley (4)                | » SCCM Serve         | rs Question - Hi 、  | Joe, E Add star<br>Filter mess      | ks                          |

### Step 3:

A small window should appear. Click on the "Create filter with this search" link at the bottom of the window.

| list:(allfacstaff.kraven.wou.edu) |                                  |
|-----------------------------------|----------------------------------|
| ,                                 | ×                                |
| Filter                            | <u>^</u>                         |
| From                              |                                  |
|                                   |                                  |
| То                                |                                  |
|                                   |                                  |
| Subject                           |                                  |
|                                   |                                  |
|                                   |                                  |
| Has the words                     |                                  |
| list:(allfacstaff.kraven.wou.edu) |                                  |
| Doesn't have                      |                                  |
|                                   |                                  |
| ☐ Has attachment                  |                                  |
| □ Don't include chats             |                                  |
| Size greater than 💠 MB 💠          |                                  |
| ٩                                 | Create filter with this search » |

#### Step 4:

In this new window, select the "Delete it" and "Also apply filter to matching conversations" check boxes, then click on the "Create filter" button.

| list:(allfacstaff.kraven.wou.edu)                          |   |
|------------------------------------------------------------|---|
| « back to search options                                   | × |
| When a message arrives that matches this search:           |   |
| Skip the Inbox (Archive it)                                |   |
| Mark as read                                               |   |
| Star it                                                    |   |
| Apply the label: Choose label 🗢                            |   |
| Forward it add forwarding address                          |   |
| ☑ Delete it                                                |   |
| Never send it to Spam                                      |   |
| Always mark it as important                                |   |
| □ Never mark it as important                               |   |
| Categorize as: Choose category \$                          |   |
| Create filter Also apply filter to matching conversations. |   |
| Learn more                                                 |   |

If you'd rather apply labels to these or mark them as important rather than deleting them, simply choose one of the other options in the list in step 4.

Now, if you'd like to remove any filters you've created, simply walk through the following steps.

#### **Remove Filters** Step 1: Click on the gear icon to the right of the screen 1–20 of 20 🛛 🗖 Step 2: Choose the tab "Filters and Blocked Addresses" at the top of the screen Filters and Blocked Addresses General Labels Inbox Accounts Forwarding and POP/IMAP Add-ons Chat Labs Offline Themes The following filters are applied to all incoming mail: The Inbox setting for important messages is set to "Override filters." That means "Skip Inbox" filter rules will be ignored for messages that are important. Matches: list:(allfacstaff.kraven.wou.edu) Do this: Star it Select: All, None Export Delete Create a new filter Import filters The following email addresses are blocked. Messages from these addresses will appear in Spam: You currently have no blocked addresses.

Select: All, None Unblock selected addresses

#### Step 3:

Select the check box next to the filter to be deleted, then click the "delete" link on the right

The Inbox setting for important messages is set to "Override filters." That means "Skip Inbox" filter rules will be ignored for messages that are important.

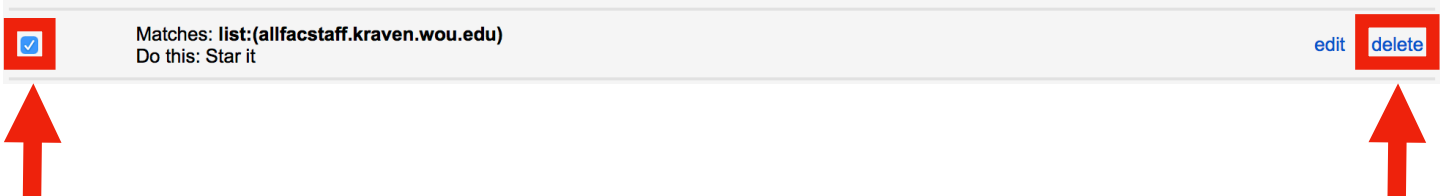

Step 4: Click the "OK" button

| Confirm delete filter      | × |
|----------------------------|---|
| Really delete this filter? |   |
| OK Cancel                  |   |
|                            |   |

Your filter has been deleted.